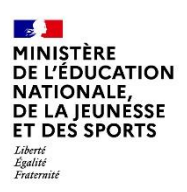

Pour l'école de la confiance

# Réceptionner et gérer des demandes en ligne de bourse de collège

# Guide à destination des principaux et de leur équipe

Août 2021 Diffusion nationale

# Table des matières

| 1 | Les                      | informations essentielles                                                                                              | 3                                                                                 |
|---|--------------------------|----------------------------------------------------------------------------------------------------|-----------------------------------------------------------------------------------|
|   | 1.1<br>1.2<br>1.3<br>1.4 | L'objet du service en ligne<br>Le périmètre<br>Le calendrier<br>La récupération des demandes de bourse faites en ligne | 3<br>3<br>3                                                                       |
| 2 | La r                     | réception des demandes de bourse dans SIECLE/BOUR                                                                      | 3<br>3<br>3<br>4<br>5<br>5<br>5<br>5<br>5<br>5<br>5<br>5<br>5<br>5<br>5<br>5<br>5 |
|   | 2.1                      | La réception des dossiers                                                                                              | 4                                                                                 |
|   | 2.2                      | Présentation de la demande recue par le téléservice                                                                    | 6                                                                                 |
|   | 221                      | Demande incomplète                                                                                                    | 0<br>6                                                                            |
|   | 2.2.1                    | Demande complète                                                                                                    | 0<br>8                                                                            |
|   | 2.2.2                    | Demande abandonnée ·                                                                                                   | 0<br>10                                                                           |
|   | 2.3                      | Instruction du dossier de demande de bourse                                                                            | 10                                                                                |
| 3 | Les                      | éditions                                                                                                    | 14                                                                                |
|   | 3.1                      | Avis de demandes incomplètes                                                                                           | 15                                                                                |
|   | 3.2                      | Réédition des accusés de réception                                                                                     | 16                                                                                |
|   | 3.3                      | Dossiers de demandes complètes                                                                                         | 16                                                                                |
|   | 3.4                      | Demandes incomplètes                                                                                                   | 17                                                                                |
|   | 3.5                      | Liste des demandes en attente                                                                                          | 17                                                                                |
| 4 | Fin                      | de campagne de bourse                                                                                                  | 18                                                                                |
|   | 4.1                      | Edition de l'état récapitulatif et Liste des boursiers par division                                                    | 18                                                                                |

## **1** Les informations essentielles

#### 1.1 <u>L'objet du service en ligne</u>

Bourse de collège permet via internet dans Scolarité services, au représentant légal d'un élève :

- de faire sa demande de bourse pour un enfant scolarisé en collège public ou en ERPD (niveau collège), et pour ses autres enfants scolarisés dans le même établissement qui ne relèvent pas de la demande pluriannuelle ;
- de fournir directement les données fiscales nécessaires à l'instruction de la demande sans joindre de pièces justificatives ;
- de mettre à jour la fiche de renseignements administrative, pour l'élève et lui-même ;
- de connaitre dès le dépôt de la demande le montant de la bourse qu'il est susceptible de toucher;
- de suivre l'avancement de son dossier.

Les représentants légaux ayant donné leur consentement à la reconduction de la demande de bourse lors de leur demande en ligne de 2019 ou 2020 n'ont pas de demande de bourse à déposer cette année. Les demandes de 2019 ou 2020 feront l'objet d'une actualisation des données fiscales par l'établissement.

#### 1.2 <u>Le périmètre</u>

La demande en ligne de bourse de collège s'adresse aux parents d'élèves de collège public et d'ERPD à la rentrée 2021.

Tous les élèves scolarisés en collège, y compris ceux qui relèvent d'une action de la mission de lutte contre le décrochage scolaire (MLDS) mise en œuvre dans le collège peuvent faire leur demande en ligne jusqu'à la date limite fixée annuellement.

#### 1.3 Le calendrier

Les dates de campagne sont définies nationalement et gérées par le téléservice.

- En 2021, la date de début de campagne est fixée au 02 septembre 2021.
- La date de fin de campagne est fixée au 21 octobre 2021 à minuit. Après cette date, les parents d'élèves ne pourront plus accéder à la saisie d'une demande en ligne.

Les élèves relevant de la MLDS qui peuvent présenter leur demande de bourse au cours de l'année scolaire (dans le mois qui suit leur entrée en session MLDS) devront, après le 21 octobre, formuler une « demande papier ».

Dans le module Vie de l'établissement > services en ligne, le service est ouvert pour tous les collèges publics et ERPD.

#### 1.4 La récupération des demandes de bourse faites en ligne

Les demandes sont réceptionnées dans le module BOURSES de SIECLE.

Chaque nuit les demandes formulées dans le téléservice par les parents sont transférées vers BOURSES.

Toutes les demandes sont transférées automatiquement dans le module BOURSES de SIECLE. Afin de garantir la récupération de toutes les demandes, un délai est prévu pour pallier les éventuelles difficultés matérielles des transferts réalisés au cours des dernières nuits de la campagne. Vous pourrez ainsi voir apparaître dans le module BOURSES de SIECLE **jusqu'au 12 novembre 2021** des demandes réceptionnées par le téléservice jusqu'à la date de fin de campagne.

## 2 La réception des demandes de bourse dans SIECLE/BOURSES

#### 2.1 La réception des dossiers

Le module BOURSES de SIECLE permet de réceptionner les demandes de bourse saisies par les parents dans le téléservice.

Deux alertes pour le collège :

- un affichage de l'indicateur « nombre de demandes en ligne » lors de l'accès au module Bourses de SIECLE ;
- un message d'information d'une demande de bourse déposée en ligne est transmis sur l'adresse de messagerie définie dans Scolarité Services-Administration pour le service bourse de collège ; si une adresse est définie dans AdminTS pour bourse de collège les messages n'arriveront plus sur l'adresse générique de l'établissement.

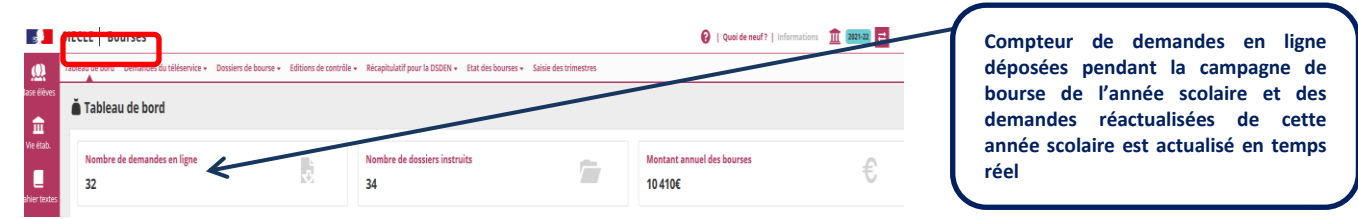

#### Tableau de bord

Sur l'écran d'accueil, les éléments présentés dans le tableau de bord ont été actualisés :

- l'indicateur "Répartition des dossiers" a été ajouté. On pourra y voir la répartition entre les bourses attribuées, les bourses refusées (hors barème) et les dossiers refusés ; <u>Nouveau !</u>
- l'indicateur "Avancement des actualisations" a été ajouté ;
- l'indicateur "Nombre d'élèves boursiers" en haut du tableau a été retiré ;
- l'indicateur "Dossiers et demandes de l'année 2021-2022" a été modifié : le\_bouton été ajouté quand une demande est complète et en attente d'instruction. Il suffit alors de cliquer dessus pour accéder aux demandes concernées. <u>Nouveau !</u>

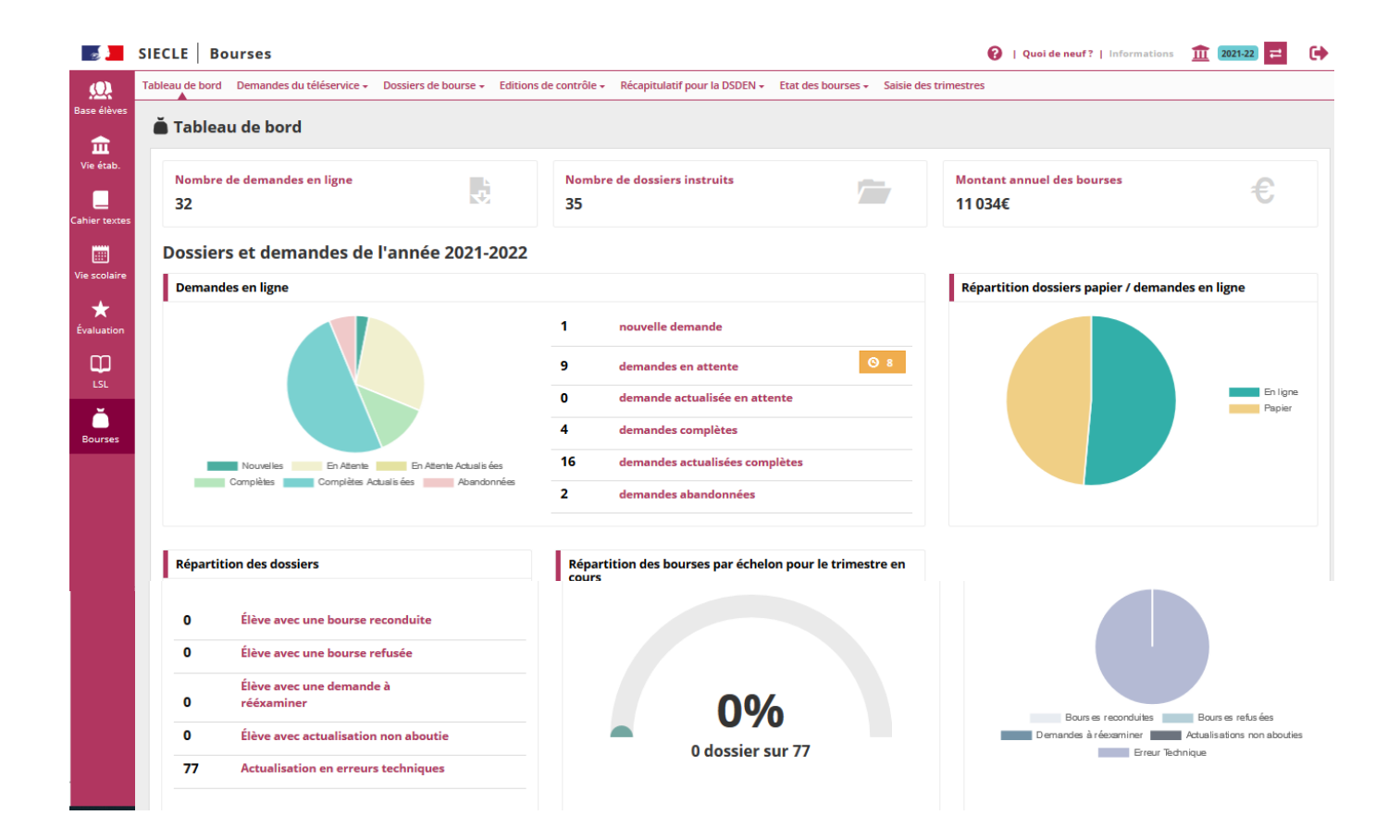

#### Menu Bourse des Collèges

| <u>0</u> . | Tableau de bord | Demandes du téléservice 🖌 Dossiers de                  | e bourse 👻 Editions de contrôl | e 👻 Récapit | ulatif pour la DSDEN 👻 Etat des bourses 👻 Saisie des tri | mestres    |                                                |         |
|------------|-----------------|--------------------------------------------------------|--------------------------------|-------------|----------------------------------------------------------|------------|------------------------------------------------|---------|
|            | 🎽 Tablea        | <ul> <li>Gestion demandes année courante</li> </ul>    |                                |             |                                                          |            |                                                |         |
| <b>血</b>   |                 | DEMANDES PLURIANNUELLES                                |                                |             |                                                          |            |                                                |         |
|            | Nombre          | <ul> <li>Actualisation des données fiscales</li> </ul> |                                | Nomb        | re de dossiers instruits                                 | -          | Montant annuel des bourses                     | •       |
|            | 32              | Réexamen des demandes incomplètes                      |                                | 34          |                                                          |            | 10 410€                                        | E       |
| ier textes |                 | État de la reconduction des bourses                    |                                |             |                                                          |            |                                                |         |
|            | Dossier         | Liste des boursiers avec consentement                  | 2021-2022                      |             |                                                          |            |                                                |         |
| scolaire   | Demande         | EDITIONS                                               |                                |             |                                                          |            | Répartition dossiers papier / demandes en lign | e       |
| *          |                 | <ul> <li>Avis de demande incomplète</li> </ul>         |                                |             |                                                          |            |                                                |         |
| aluation   |                 | <ul> <li>Accusés de réception</li> </ul>               |                                | 3           | nouvelles demandes                                       |            |                                                |         |
|            |                 | <ul> <li>Demandes complètes</li> </ul>                 |                                | 8           | demandes en attente                                      | <u>©</u> 8 |                                                |         |
|            |                 | Demandes en attente                                    |                                | 0           | demande actualisée en attente                            |            |                                                | En lign |
| ourses     |                 | Liste des demandes en attente                          |                                | 3           | demandes complètes                                       |            |                                                | Papier  |
|            |                 |                                                        |                                | 17          | demandes actualisées complètes                           |            |                                                |         |
|            | N               | Iouvelles En Attente En Attente                        | Actualisées Complètes          | 1           | demande abandonnée                                       |            |                                                |         |
|            |                 | Computes Actualisees                                   | - MARINA HINA II               |             |                                                          |            |                                                |         |
|            | Répartiti       | on des dossiers                                        |                                | Répar       | tition des bourses par échelon pour le trimestre         | en cours   |                                                |         |
|            |                 |                                                        |                                |             |                                                          |            |                                                |         |

Dans le menu **Demandes du téléservice**, le sous menu **Gestion des demandes année courante** permet les modalités de recherche de demandes suivantes :

Vous avez la possibilité de sélectionner les demandes selon leur état : nouvelle – complète – incomplète – abandonnée – toutes les demandes.

Les demandes complètes et incomplètes provenant du téléservice sont distinguées par la mention « de l'année ». La recherche peut également s'effectuer par nom d'élève ou nom de demandeur.

| La sélection de | « <u>Toutes les demandes</u> | » mentionne pour | chacune | <u>l'état</u> | de la deman                  | de. |         |
|-----------------|------------------------------|------------------|---------|---------------|------------------------------|-----|---------|
| SIECLE Bourses  | 1                            | -                |         | 0             | Quoi de neuf?   Informations | 血   | 2021-22 |

| anda          |                                                                                                    |                                                                                                    |             |                                                                                                    |                                                                                                    |                                                                                                    |                                                                                                    |                                                                                                    | 1                                                                                                    |
|---------------|----------------------------------------------------------------------------------------------------|----------------------------------------------------------------------------------------------------|-------------|----------------------------------------------------------------------------------------------------|----------------------------------------------------------------------------------------------------|----------------------------------------------------------------------------------------------------|----------------------------------------------------------------------------------------------------|----------------------------------------------------------------------------------------------------|----------------------------------------------------------------------------------------------------|
| ande          |                                                                                                    |                                                                                                    | Nom élève : | Nom dem                                                                                                    | andeur :                                                                                                    | Formation                                                                                                    | s :                                                                                                    | Divisions :                                                                                                    |                                                                                                    |
| s demandes    |                                                                                                    | ~                                                                                                    |             |                                                                                                    |                                                                                                    | Toutes                                                                                                    | ~                                                                                                    | Toutes                                                                                                    | ~                                                                                                    |
| elles         | iter de lless fe                                                                                          |                                                                                                    | Data an     | Data da aniana an                                                                                                    | P                                                                                                    | Division                                                                                                    | Demondo en llano                                                                                                    | Dete sécontina                                                                                                    |                                                                                                    |
| ndes incompli | ètes actualisées                                                                                          | Nom                                                                                                    | Prenom      | Date de haissance                                                                                                    | Formation                                                                                                    | Division                                                                                                    | Demande en ligne                                                                                                    | Date reception                                                                                                    | Demande                                                                                                    |
| ndes complèt  | es de l'année                                                                                             |                                                                                                    |             | 22/11/2009                                                                                                    | 5G                                                                                                    | 5A                                                                                                    | 12/07/2021                                                                                                    |                                                                                                    | Incomplete                                                                                                    |
| ndes complèt  | es actualisées                                                                                            |                                                                                                    |             | 26/05/2008                                                                                                    | 4G                                                                                                    | 4A                                                                                                    | 12/07/2021                                                                                                    |                                                                                                    | Incovilète                                                                                                    |
| ndes abandor  | nnées                                                                                                    |                                                                                                    |             | 03/09/2007                                                                                                    | 3EME                                                                                                    | ЗA                                                                                                    | 15/09/2019                                                                                                    | 17/09/2019                                                                                                    | Abandonnée                                                                                                    |
| tes les deman | des                                                                                                    | E                                                                                                    |             | 19/01/2007                                                                                                    | 3EME U                                                                                                    | ULIS                                                                                                    | 12/07/2021                                                                                                    | 25/08/2021                                                                                                    | Complète                                                                                                    |
|               |                                                                                                    | ŧ                                                                                                    |             | 11/04/2009                                                                                                    | 5G                                                                                                    | 5A                                                                                                    | 12/07/2021                                                                                                    |                                                                                                    | Incomplète                                                                                                    |
|               | 1                                                                                                    |                                                                                                    |             | 08/04/2009                                                                                                    | 5G                                                                                                    | 5B                                                                                                    | 24/09/2020                                                                                                    | 24/09/2020                                                                                                    | Complète                                                                                                    |
|               | 1000000000                                                                                                |                                                                                                    |             | 26/03/2008                                                                                                    | 4G                                                                                                    | 4C                                                                                                    | 03/09/2019                                                                                                    | 27/09/2019                                                                                                    | Complète                                                                                                    |
|               |                                                                                                    |                                                                                                    |             | 25/12/2007                                                                                                    | 3EME                                                                                                    | 3A                                                                                                    | 27/09/2019                                                                                                    | 30/09/2019                                                                                                    | Complète                                                                                                    |
|               |                                                                                                    |                                                                                                    | ·           | 10/10/2007                                                                                                    | 3EME                                                                                                    | 3A                                                                                                    | 03/09/2019                                                                                                    | 08/10/2019                                                                                                    | Complète                                                                                                    |
|               |                                                                                                    |                                                                                                    |             |                                                                                                    |                                                                                                    |                                                                                                    |                                                                                                    |                                                                                                    |                                                                                                    |
|               | s demandes<br>illes<br>indes incompli-<br>ndes complèt<br>indes complèt<br>indes abandos<br>tes les deman | s demandes<br>illes<br>indes incomplètes de l'année<br>indes complètes actualisées<br>indes complètes actualisées<br>indes complètes actualisées<br>indes abandonnées<br>tes les demandes<br>i i i i i i i i i i i i i i i i i i i | s demandes  | s demandes   illes  indes incomplètes de l'année  indes complètes actualisées indes actualisées indes abandonnées  is les demandes  i i  i i i i i i i i i i i i i i i i | s demandes   s demandes  s demandes  Nom Prénom Date de naissance  ndes incomplètes de l'année ndes complètes actualisées ndes complètes actualisées ndes abandonnées tes les demandes  i 11/04/2007  C 10/07  C 10/07  C 10/10/2007 | s demandes         v           illes         ndes incomplètes de l'année           ndes incomplètes actualisées         22/11/2009         5G           ndes complètes actualisées         26/05/2008         4G           ndes abandonnées         03/09/2007         3EME           ies les demandes         11/04/2009         5G           i 11/04/2009         5G         3EME U           i 11/04/2009         5G         26/03/2008           i 11/04/2009         5G         25/12/2007           i 11/04/2009         5G         3EME U           i 11/04/2009         5G         3EME U           i 11/04/2009         5G         3EME U           i 11/04/2009         5G         3EME U           i 11/04/2009         5G         3EME U           i 11/04/2009         5G         3EME U | s demandes         v         Toutes           illes         Indes incomplètes de l'année         Nom         Prénom         Date de naissance         Formation         Division           ndes incomplètes de l'année         22/11/2009         5G         5A           ndes complètes de l'année         26/05/2008         4G         4A           ndes abandonnées         03/09/2007         3EME         3A           tes les demandes         11/04/2009         5G         5A           i construction         08/04/2009         5G         5A           i construction         08/04/2009         5G         5A           i construction         26/03/2008         4G         4C           i construction         26/03/2008         4G         4C           i construction         26/03/2008         4G         4C           i construction         25/12/2007         3EME         3A | s demandes         Toutes         Toutes         Toutes           illes         Indes incomplètes de l'année         Prénom         Date de nalssance         Formation         Division         Demande en ligne           ndes incomplètes actualisées         1         22/11/2009         5G         5A         12/07/2021           ndes complètes actualisées         26/05/2008         4G         4A         12/07/2021           ndes abandonnées         03/09/2007         3EME         3A         15/09/2019           ies abandonnées         19/01/2007         3EME U         ULIS         12/07/2021           ies de denandes         11/04/2009         5G         5A         12/07/2021           ies de denandes         26/03/2008         4G         4C         03/09/2019           ies de denandes         25/12/2007         3EME         3A         27/09/2019           ies de denandes         25/12/2007         3EME         3A         27/09/2019 | s demandes         v         Toutes         v         Toutes           illes         -         Date de naissance         Formation         Division         Demande en ligne         Date réception           ndes incomplètes de l'année         22/11/2009         SG         SA         12/07/2021           ndes complètes actualisées         26/05/2008         4G         4A         12/07/2021           ndes abandonnées         03/09/2007         3EME         3A         15/09/2019         17/09/2019           ies abandonnées         19/01/2007         3EME         SA         12/07/2021         25/08/2021           ies de denandes         11/04/2009         SG         SA         12/07/2021         25/08/2021           ies de denandes         26/03/2008         4G         4C         03/09/2009         24/09/2020         24/09/2020           ies de denandes         11/04/2009         SG         SA         12/07/2021         25/08/2021           ies de denandes         26/03/2008         4G         4C         03/09/2019         27/09/2019           ies de denandes         25/12/2007         3EME         SA         27/09/2019         30/09/2019           ies de denandes         25/12/2007         3EME         SA |

#### 2.2 Présentation de la demande reçue par le téléservice

La personne en charge des dossiers de demandes de bourses peut vérifier les informations fiscales récupérées et l'information saisie par les parents.

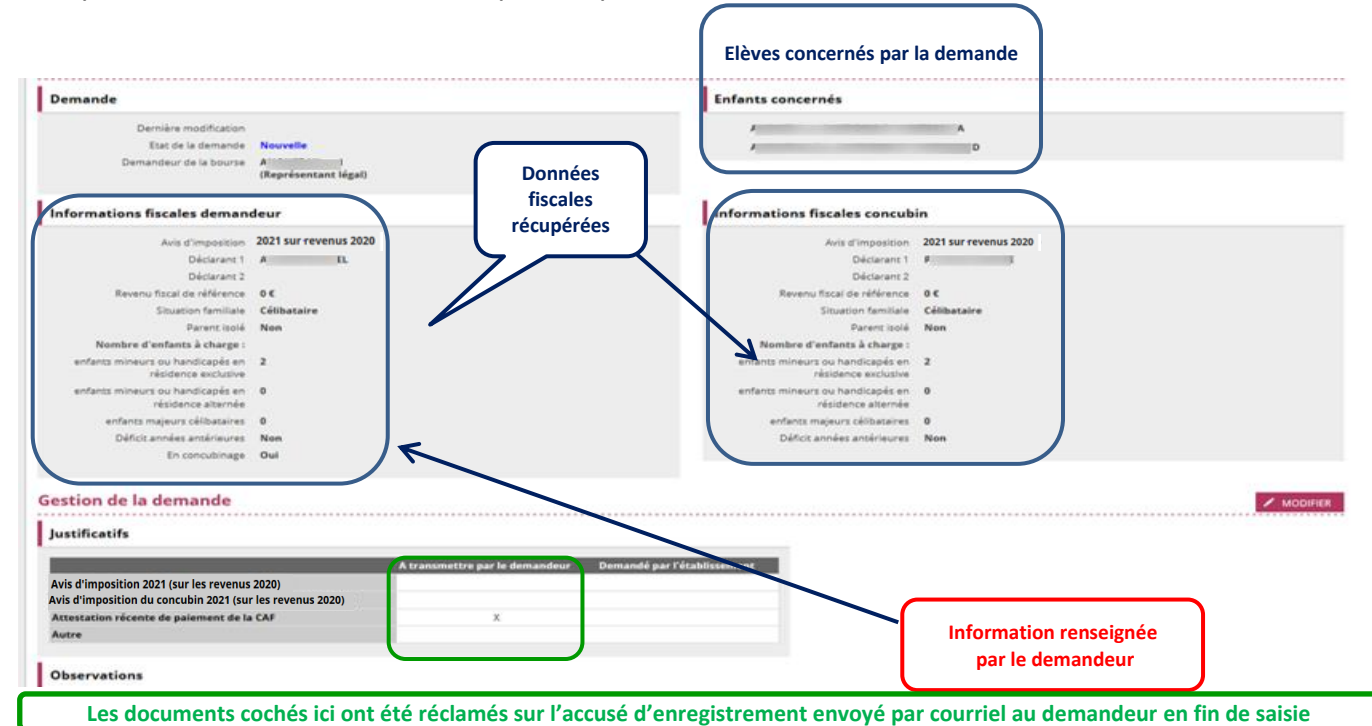

#### 2.2.1 Demande incomplète

La procédure de gestion des demandes permet de générer un avis de demande incomplète :

L'avis de demande incomplète mentionnera la réception du dossier et les pièces manquantes. Si le demandeur a une adresse de messagerie il recevra l'avis de demande incomplète par mail, sinon vous pourrez imprimer l'avis de demande incomplète pour lui faire parvenir.

- CA

| Demande du téléservice - Détail des demandes de bourse de collège Demande 1 sur 1  emande pour B  Demande  Demande  Demande 120772021 Ent de la demande Incompléte Demandeur de la bourse  (Représentant légal) a dona se consentement pour l'actualization de se donaise ficules  Informations fiscales demandeur  Avis d'imposition familiae Célibataire Perent toid Nom the d'enfants à charge : enfants mineurs ou handicades en 0  Restion de la demande  Justificatifs  A transmettre par le  demandeur  Avis d'imposition 2021 (sur les revenus 2020) Avis d'imposition 2021 (sur les revenus 2020) Avis d'imposition du concubin 2021 (sur les revenus 2020) Avis d'imposition du concubin 2021 (sur les revenus 2020) Avis d'imposition du concubin 2021 (sur les revenus 2020) Avis d'imposition du concubin 2021 (sur les revenus 2020) Avis d'imposition du concubin 2021 (sur les revenus 2020) Avis d'imposition du concubin 2021 (sur les revenus 2020) Avis d'imposition du concubin 2021 (sur les revenus 2020) Avis d'imposition du concubin 2021 (sur les revenus 2020) Avis d'imposition du concubin 2021 (sur les revenus 2020) Avis d'imposition du concubin 2021 (sur les revenus 2020) Avis d'imposition du concubin 2021 (sur les revenus 2020) Avis d'imposition du concubin 2021 (sur les revenus 2020)                                                                                                    | RETOUR <b>B</b>     | 99 <b>a</b> 2                   | * 0     |
|----------------------------------------------------------------------------------------------------|---------------------|---------------------------------|---------|
| Demande du téléservice - Détail des demandes de bourse de collège Demande 1 sur 1                                                                                                    | • RETOUR 12 12      |                                 | * @     |
| Demande       Enfant concerné         Demière modification       12/07/2021         Esta de la demande       Incomplète         Demandeur de la bourse       (Représentant légal)         a domé son consentement pour l'actualization de ses domées facales         Informations fiscales demandeur       2021 sur revenus 2020         Déclarant 1       Déclarant 2         Revenu fiscal de référence       1000 €         Stuation familie       Célibataire         Parent Isolé       Non         Nombre d'enfancis é charge :       1         enfants mineurs ou handicodés en       0         Cestion de la demande       0         Justificatifs       Informations 2021 (sur les revenus 2020)         Avis d'imposition 2021 (sur les revenus 2020)       Informations complémentality         Avis d'imposition 2021 (sur les revenus 2020)       Informations complémentality                                                                                                    |                     |                                 |         |
| Demande     Enfant concerné       Dernière modification     12/07/2021       East de la demande     Incomplète       Demandeur de la bours     (Représentant légal)       a dond son consentement pour l'actualization de ses données flucides     Informations fiscales demandeur       Avis d'imposition     2021 sur revenus 2020       Déclarant 1     Déclarant 2       Déclarant 2     Déclarant 2       Revenu fiscal de réference     100 €       Situation familiate     Célibataire       Parent isolé     Nomber d'enfants à charge       enfants mineurs ou handicapés en 1     1       résidence exclusive     0   Gestion de la demandee        Justificatifs       Avis d'imposition 2021 (sur les revenus 2020)       Avis d'imposition 12021 (sur les revenus 2020)                                                                                                    |                     |                                 |         |
| Dernière modification 12/07/2021   Ext de la demande Incomplète   Demandeur de la bourse (Représentant légal)   a domé son consentement pour l'actualization de ses domées fincales   Informations fiscales demandeur   Avis d'Imposition 2021 sur revenus 2020   Déclarant 2 Déclarant 2   Revenu fiscal de référence 1000 €   Situation familiale Célibataire   Parent isolé Non   Nombre denfants à charge :                                                                                                    |                     |                                 |         |
| Informations fiscales demandeur          Avis d'imposition       2021 sur revenus 2020         Déclarant 1       Déclarant 2         Revenu fiscal de référence       1000 €         Situation familiale       Célibataire         Parent isolé       Non         Nombre d'enfants à charge :       La séé         enfants mineurs ou handicapés en 1       1         résidence exclusive       0         Gestion de la demande       Justificatifs         Justificatifs       Aras d'imposition 2021 (sur les revenus 2020)         Avis d'imposition du concubin 2021 (sur les revenus 2020)       Prenandé par le demandé par le demande         Avis d'imposition du concubin 2021 (sur les revenus 2020)       Prenandé par le demande                                                                                                    |                     |                                 |         |
| Avis d'Imposition 2021 sur revenus 2020<br>Déclarant 1<br>Déclarant 2<br>Revenu fical de référence 1000 ¢<br>Situation amiliale Célibataire<br>Parent isolé Non<br>Nombre d'enfants à charge :<br>enfants mineurs ou handicapés en 1<br>résidence exclusive<br>enfants mineurs ou handicapés en 0<br>Cestion de la demande<br>Justificatifs<br>Maria d'Imposition 2021 (sur les revenus 2020)<br>Avis d'Imposition 2021 (sur les revenus 2020)<br>Avis d'Imposition du concubin 2021 (sur les revenus 2020)                                                                                                    |                     |                                 |         |
| Revenu fiscal de référence 1000 €<br>Situation familiale Célibataire<br>Parent Isolé Non<br>Nombre d'enfants à charge :<br>enfants mineurs ou handicapés en 1<br>résidence exclusive<br>enfants mineurs ou handicapés en 0<br>Gestion de la demande<br>Justificatifs<br>Avis d'imposition 2021 (sur les revenus 2020)<br>Avis d'imposition du concubin 2021 (sur les revenus 2020)<br>Avis d'imposition du concubin 2021 (sur les revenus 2020)<br>Avis d'imposition du concubin 2021 (sur les revenus 2020)                                                                                                    |                     |                                 |         |
| Nombre d'enfants à charge :     La sé       enfants mineurs ou handicapés en 1<br>résidence exclusive     La sé       enfants mineurs ou handicapés en 0     Informations complémentalit       Gestion de la demande     Demandé par<br>l'établissement       Justificatifs     Informations complémentalit       Avis d'imposition 2021 (sur les revenus 2020)     Informations complémentalit       Avis d'imposition du concubin 2021 (sur les revenus 2020)     Informations complémentalit                                                                                                    |                     |                                 |         |
| enfants mineurs ou handicadés en 0  Gestion de la demande  Justificatifs  Avis d'Imposition 2021 (sur les revenus 2020) Avis d'Imposition du concubin 2021 (sur les revenus 2020)                                                                                                    | ection d'une        | une des cases<br>ttente de just | placer  |
| Gestion de la demande       ortigeneration         Justificatifs       A transmettre par le demandé par l'étabilissement         Avis d'Imposition 2021 (sur les revenus 2020)       Informations complémentality         Avis d'Imposition du concubin 2021 (sur les revenus 2020)       Informations complémentality                                                                                                    |                     |                                 |         |
| A transmettre par le demandé par l'étabilissement l'étabilissement demandeur l'étabilissement l'étabilissement l'étabilisseme | LE DOSSIER 🗸        | ✓ VALIDER 🛛 🛇                   | ANNULER |
| Avis d'Imposition 2021 (sur les revenus 2020) Avis d'Imposition du concubin 2021 (sur les revenus 2020)                                                                                                    | es pour avis de dem | e demande incomplète            | :       |
| Avis d'Imposition du concubin 2021 (sur les revenus 2020)                                                                                                    |                     |                                 |         |
| Attestation récente de palement de la CAF                                                                                                    |                     |                                 |         |
| Autre                                                                                                    |                     |                                 |         |
| Avis Observations                                                                                                    |                     |                                 |         |
| Demande en attente de justificatif     Demande complète     Demande abandonnée                                                                                                    |                     |                                 |         |

La colonne « A transmettre par le demandeur » mentionne les documents qui ont été réclamés par le téléservice au demandeur, en fonction de sa saisie et des données fiscales récupérées. La colonne « Demandé par l'établissement » vous permet de sélectionner des documents qui vous sont nécessaires pour instruire la demande et que vous souhaitez réclamer au demandeur.

BOURSE DE COLLEGE ATION AVIS DE DEMANDE INCOMPLÈTE ÉSSE Il est nécessaire de préciser dans la partie "informations complémentaires" la pièce demandée si vous avez coché « autre », et de préciser en quelques mots pourquoi les pièces Nous vous confirmons qu'une demande de bour 12/07/2021 pour l'élève inscrit dans notre établ e a été ( 2021 - 2022 sont réclamées. Les informations complémentaires seront imprimées sur l'avis de demande incomplète. s avez déjà fourni ces documents pour un autre de vos enfant: isés dans le même établissement, ne tenez pas compte de ce Le chef d'établissement,

#### 2.2.2 Demande complète

La procédure de gestion des demandes permet d'établir un accusé de réception pour les demandes complètes.

| u de bord Demandes             | du téléservice 🗸                    | Dossiers de bourse + Editions de contrôle + Récapitulatif pour la D   | SDEN - Etat des bou | rses + Saisie des trimestres |                        |                       |           |
|--------------------------------|-------------------------------------|-----------------------------------------------------------------------|---------------------|------------------------------|------------------------|-----------------------|-----------|
|                                |                                     |                                                                       |                     |                              |                        |                       |           |
| Derniè                         | ère modification                    |                                                                       |                     |                              |                        |                       |           |
| Etat                           | t de la demande                     | Nouvelle                                                              |                     |                              |                        |                       |           |
| Demande                        | aur de la bourse                    | (Représentant légal)                                                  |                     |                              |                        |                       |           |
|                                |                                     | a donné son consentement pour l'actualisation de ses données fiscales |                     |                              |                        |                       |           |
| Informations fisc              | ales deman                          | deur                                                                  |                     |                              |                        |                       |           |
| A                              | Avis d'imposition                   | 2021 sur revenus 2020                                                 |                     |                              |                        |                       |           |
|                                | Déclarant 1                         |                                                                       |                     |                              |                        |                       |           |
|                                | Déclarant 2                         |                                                                       |                     |                              |                        |                       |           |
| Revenu fiso                    | cal de référence                    | 10 €                                                                  |                     |                              |                        |                       |           |
| Sit                            | tuation familiale                   | Célibataire                                                           |                     |                              |                        |                       |           |
|                                | Parent isolé                        | Non                                                                   |                     |                              |                        |                       |           |
| Nombre d'enf                   | fants à charge :                    |                                                                       |                     |                              |                        |                       |           |
| enfants mineurs ou<br>rési     | u handicapés en<br>idence exclusive | 2                                                                     |                     |                              |                        |                       |           |
| enfants mineurs ou<br>rés      | u handicapés en<br>sidence alternée | 0                                                                     |                     |                              |                        |                       |           |
| enfants maje                   | eurs célibataires                   | 0                                                                     |                     |                              |                        |                       |           |
| Déficit ann                    | nées antérieures                    | Non                                                                   |                     |                              |                        |                       |           |
|                                | En concubinage                      | Non                                                                   |                     |                              |                        |                       |           |
| estion de la d                 | emande                              |                                                                       |                     |                              |                        |                       |           |
|                                | ·····                               |                                                                       |                     | ✓ REFUSER LE DOSSIER         | ✓ VALIDER ✓            | VALIDER ET INSTRUIRE  | ♦ ANNULER |
| lustificatifs                  |                                     |                                                                       |                     |                              |                        |                       |           |
| Justineutils                   |                                     |                                                                       |                     |                              |                        |                       |           |
|                                |                                     | A transmettre par le Demandé  <br>demandeur l'établissei              | ear<br>nent         | Information                  | s complémentaires pour | avis de demande incom | nplète :  |
| Avis d'imposition 202          | 1 (sur les revenu                   | ıs 2020)                                                              |                     |                              |                        |                       |           |
| Avis d'imposition du d         | concubin 2021 (s                    | sur les revenus                                                       |                     |                              |                        |                       |           |
| 2020)<br>Attestation récente d | de paiement de l                    | a CAF                                                                 |                     |                              |                        |                       |           |
| Autre                          |                                     |                                                                       |                     |                              |                        |                       |           |
| Avie                           |                                     |                                                                       | Observat            | tions                        |                        |                       |           |
| CO 81.0                        |                                     |                                                                       | Observa             |                              |                        |                       |           |
| -                              | nande en attent                     | e de justificatif                                                     |                     |                              |                        |                       |           |
| O Dem                          |                                     |                                                                       |                     |                              |                        |                       |           |
| O Dem                          | nande complète                      | ,                                                                     |                     |                              |                        |                       |           |

Lorsque les pièces justificatives ont été réceptionnées, vous confirmez que la demande est complète. La date de réception par le téléservice s'affiche et peut être corrigée, notamment si le dossier a ensuite été complété.

C'est toujours la date de réception <u>du dossier de demande complet</u> qui est réglementairement prise en compte.

On peut juste <u>valider la demande ou valider et instruire directement le dossier</u> (se référer au point 2.3 Instruction du dossier de bourse).

Après avoir validé la demande, on peut directement imprimer la demande complète en haut à droite de l'écran.

| 2                 | SIECLE Bourses                                               |                                                               | 😧   Quoi de neuf?   Informations 🏦 2021-22 🔁 🕩 🌷                           |
|-------------------|--------------------------------------------------------------|---------------------------------------------------------------|----------------------------------------------------------------------------|
| Ω.                | Tableau de bord Demandes du téléservice 🗸                    | Dossiers de bourse 👻 Editions de contrôle                     | e ▼ Récapitulatif pour la DSDEN ▼ Etat des bourses ▼ Saisie des trimestres |
| Base élèves       | ,                                                            |                                                               | ← RETOUR 📙 🔐 🏦 📃 📼 ★ 🖽                                                     |
| TTTT<br>Vie étab. | Demande du téléservice -                                     | Détail des demandes de bo                                     | Cliquez ici pour                                                           |
|                   |                                                              |                                                               | imprimer le dossier de<br>demando complète                                 |
|                   | Gestion de la demande                                        |                                                               |                                                                            |
| *                 | Justificatifs                                                |                                                               |                                                                            |
| Évaluation        |                                                              | A transmettre par le Demandé par<br>demandeur l'établissement | Informations complémentaires pour avis de demande incomplète :             |
|                   | Avis d'imposition 2021 (sur les revenus 2020)                |                                                               |                                                                            |
| ŏ                 | Avis d'imposition du concubin 2021<br>(sur les revenus 2020) |                                                               |                                                                            |
| Bourses           | Attestation récente de paiement de la CAF<br>Autre           | X X                                                           |                                                                            |
|                   |                                                              |                                                               |                                                                            |
|                   | Avis                                                         |                                                               | Observations                                                               |
|                   | Demande Co<br>14/08/2020                                     | ENVOYER ACCUSÉ DE RÉCEPTION                                   |                                                                            |

En cliquant sur "Envoyer accusé de réception", celui-ci sera transmis par messagerie si le demandeur a communiqué une adresse, sinon vous pourrez l'imprimer.

Les informations liées à l'accusé de réception (envoi par mail et édition) sont affichées dans la section "Avis". **Nouveau !** 

La demande est à l'état « complète » et ne peut plus être modifiée.

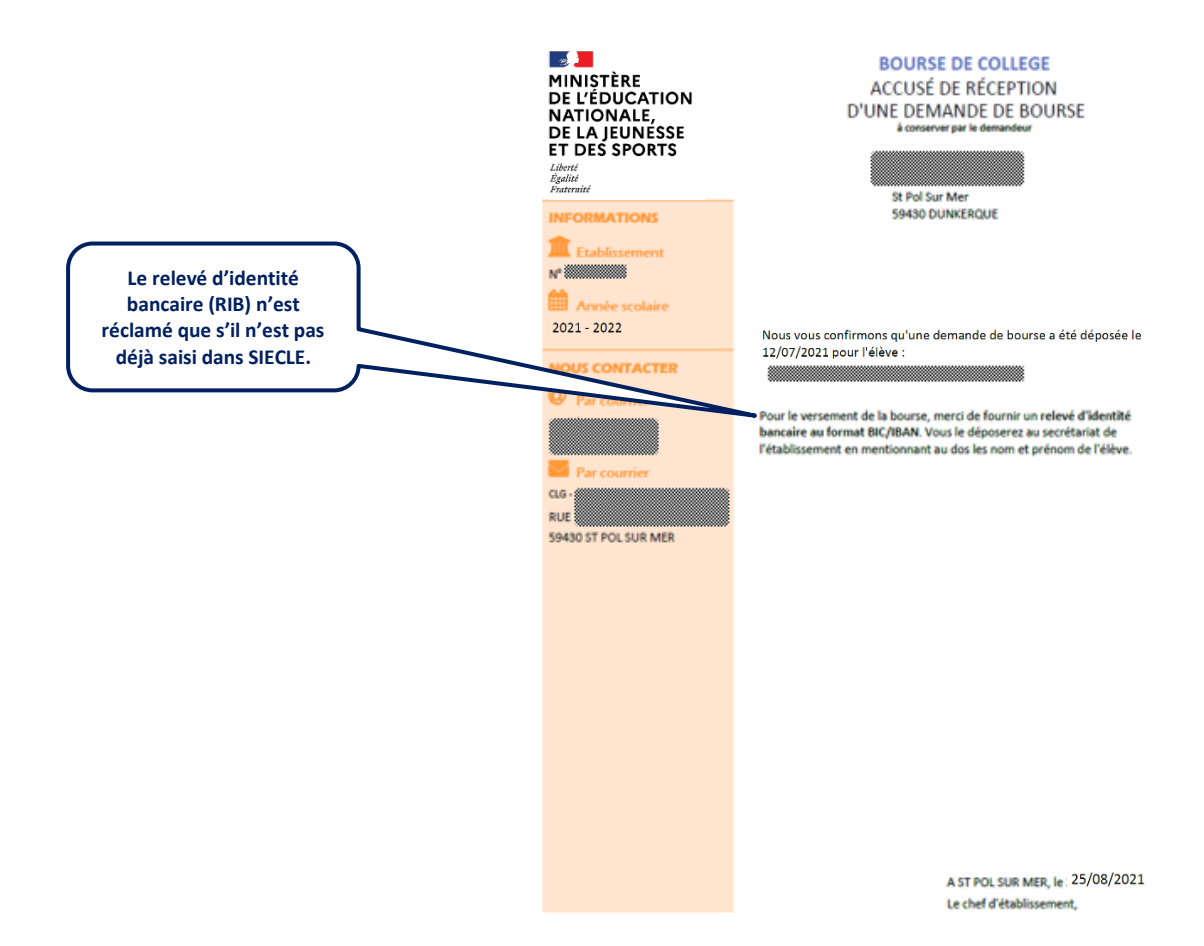

#### 2.2.3 Demande abandonnée :

I

| Gestion de la demande                                                                                               |                                |                             |     | ✓ REFUSER LE DOSSIER | ✓ VALIDER | ✓ VALIDER ET INSTRUIRE | <b>O</b> ANNULER |
|----------------------------------------------------------------------------------------------------|--------------------------------|-----------------------------|-----|----------------------|-----------|------------------------|------------------|
| Justificatifs                                                                                                    |                                |                             |     |                      |           |                        |                  |
|                                                                                                    | A transmettre par le demandeur | Demandé par l'établissement |     |                      |           |                        |                  |
| Avis d'imposition 2021 (sur les revenus 2020)                                                                       |                                |                             |     |                      |           |                        |                  |
| Avis d'imposition du concubin 2021 (sur les revenus 2020)                                                           |                                |                             |     |                      |           |                        |                  |
| Attestation récente de paiement de la CAF                                                                           |                                |                             |     |                      |           |                        |                  |
| Autre                                                                                                    |                                |                             |     |                      |           |                        |                  |
| Avis                                                                                                    |                                | Observatio                  | ons |                      |           |                        |                  |
| Demande en attente de justificatif     Demande complète     Demande abandonnée     Date de réception     25/08/2021 |                                |                             |     |                      |           |                        |                  |

#### Abandonner une demande : Pourquoi ?

La possibilité d'abandonner une demande a été prévue afin de vous permettre de ne pas donner suite à une demande présentée en ligne par un parent (par exemple : lorsque l'autre parent a fait une demande papier).

Après avoir obtenu confirmation de la demande à conserver de la part de demandeurs différents (ex : deux parents séparés), si la demande papier est celle que vous devez instruire alors vous devez abandonner la demande en ligne, faute de quoi vous ne pourrez pas instruire la demande papier pour l'autre parent et pour le même élève.

La zone « observations » peut être utilement complétée, notamment pour mentionner la motivation de l'abandon ou toute autre information.

Après avoir cliqué sur « valider » la demande passe à l'état « abandonnée » et ne plus être modifiée.

Un dossier papier présenté par l'un des parents pourra néanmoins être instruit.

Un message de confirmation a été ajouté au moment de l'abandon d'une demande. Nouveau !

#### 2.3 Instruction du dossier de demande de bourse

Après validation d'une demande complète, deux options sont envisageables :

- Soit instruire directement le dossier de bourse.

Une redirection est effectuée vers l'écran d'instruction du dossier de bourse.

- Soit différer l'instruction du dossier de bourse.

Dans ce dernier cas, le <u>menu Dossiers de bourse – Instruction du dossier</u> vous permettra ultérieurement d'accéder à la sélection des dossiers à instruire.

Si l'instruction du dossier d'une demande a été faite, on l'affiche sur le détail de la demande. Nouveau !

#### Demande

| Dernière modification<br>Date d'actualisation<br>Etat de la demande | 11/0 2021<br>11/0 2021<br>Complète                                                                  |
|---------------------------------------------------------------------|----------------------------------------------------------------------------------------------------|
| Avancement du dossier                                               | dossier avec bourse attribuée                                                                       |
| Demandeur de la bourse                                              | DR<br>(Représentant légal)<br>a donné son consentement pour l'actualisation de ses données fiscales |

#### Saisir ou sélectionner les critères de recherche

- Cliquer sur Rechercher
- Sélectionner le ou les élèves
- Cliquer sur Instruire

Dans les fonctionnalités "Instruction du dossier" et "Gestion demandes année courante", si un seul élève est concerné par une recherche, son dossier ou sa demande s'ouvre automatiquement sans devoir le sélectionner au préalable. **Nouveau !** 

| - 🤿 🤰        | SIECLE Bourses                                                                                |                                                            |             | 😮   Quoi de neuf ?   Inform               | nations 🏦 2021-22 ≓ 🕩            |
|--------------|-----------------------------------------------------------------------------------------------|------------------------------------------------------------|-------------|-------------------------------------------|----------------------------------|
| Ω.           | Tableau de bord Demandes du téléservice 🗸                                                     | Dossiers de bourse 🗸 Editions de contrôle                  | ✓ Réca      | apitulatif pour la DSDEN 👻 Etat des       | bourses 👻 Saisie des trimestres  |
| Base élèves  | Type de dossier<br>Tous<br>V Tous<br>Sans demande en ligne<br>Avec demande complète non instr |                                                            | Forr<br>Tou | mations : Divisions :<br>utes v Toutes    | Q                                |
|              | Avec demande en ligne                                                                         | Notifications de refus de dossier nors dela                | visior      | n Régime                                  | Avancement                       |
| Vie scolaire |                                                                                               | Notifications de refus de dossier irrecevable              | 5A          | DEMI-PENSIONNAIRE AU TICKET               |                                  |
| *            |                                                                                               | <ul> <li>Notifications de refus suite à recours</li> </ul> | 5A          | DEMI-PENSIONNAIRE AU TICKET               |                                  |
| Evaluation   |                                                                                               | 19/11/2007 3EME                                            | ЗA          | DEMI-PENSIONNAIRE DANS<br>L'ETABLISSEMENT |                                  |
| LSL          |                                                                                               | 28/05/2009 5G                                              | 5A          | DEMI-PENSIONNAIRE DANS<br>L'ETABLISSEMENT | dossier avec bourse<br>attribuée |
| Ă            |                                                                                               | 02/11/2009 5G                                              | 5A          | EXTERNE LIBRE                             | dossier avec bourse<br>attribuée |
| Bourses      |                                                                                               | ta 16/10/2008 4G                                           | 4A          | DEMI-PENSIONNAIRE AU TICKET               | dossier avec bourse<br>attribuée |
|              |                                                                                               | 27/03/2008 4G                                              | 4A          | DEMI-PENSIONNAIRE AU TICKET               | dossier refusé                   |
|              |                                                                                               | 31/12/2006 3EME                                            | 3B          | DEMI-PENSIONNAIRE AU TICKET               |                                  |
|              |                                                                                               | r 15/04/2008 4G                                            | 4A          | DEMI-PENSIONNAIRE AU TICKET               |                                  |
|              |                                                                                               | 26/05/2009 5G                                              | 5A          | EXTERNE LIBRE                             |                                  |
|              |                                                                                               |                                                            |             | 11 -20 sur 446                            | I< < > >I                        |

L'instruction de la demande de bourse dans le module BOURSES de SIECLE propose l'intégration automatique des informations nécessaires à l'attribution (RFR, enfants mineurs et majeurs à charge) et d'éditer la notification d'attribution ou de refus de bourse pour les parents.

# Dès la première étape de l'instruction du dossier, il est désormais possible de "refuser le dossier" ou de "poursuivre l'instruction". **Nouveau !**

|              | Sélection du Demandeur<br>calcul du droit à bourse |   | Sélectic<br>Attribu                    | <b>in des élèves</b><br>ution/Refus |         |      |         | Récapitulatif |
|--------------|----------------------------------------------------|---|----------------------------------------|-------------------------------------|---------|------|---------|---------------|
| Choix du dem | nandeur pour /                                     |   |                                        |                                     |         |      |         |               |
| Resp.        | Nom                                                |   | Prénom                                 |                                     |         |      | Parenté |               |
| LEGAL        |                                                    |   |                                        |                                     |         |      | Père    |               |
| O LEGAL      |                                                    |   |                                        |                                     |         | Mère |         |               |
|              |                                                    |   | Date de réception 23/06/2021           |                                     |         |      |         |               |
|              |                                                    |   | Revenu fiscal de référence 🚯           | 0                                   | €       |      |         |               |
|              |                                                    |   | Nombre d'enfants mineurs ou handicapés | i 1<br>0                            |         |      |         |               |
|              |                                                    | à | Nombre d'enfants majeurs célibataires  |                                     |         |      |         |               |
|              |                                                    |   | POURSUIVRE L'INSTRUCTION               | REFUSER                             | E DOSSI | ER   |         |               |

Dans la deuxième étape du refus d'un dossier, il faudra choisir le motif de refus, renseigner la date, les pièces manquantes pour un dossier incomplet et les motifs d'irrecevabilité pour un dossier irrecevable :

| Refus du dossier |                |             |    |                                                 |  |
|------------------|----------------|-------------|----|-------------------------------------------------|--|
|                  |                |             | _  |                                                 |  |
|                  | Motif du refus | Hors Délai  | 12 |                                                 |  |
|                  |                | Hors Délai  |    |                                                 |  |
|                  | Date du refus  | Incomplet   |    |                                                 |  |
|                  |                | Irrecevable |    |                                                 |  |
|                  |                |             |    | REVENIR À L'ÉTAPE PRÉCÉDENTE REFUSER LE DOSSIER |  |

Dans la page récapitulative de la saisie du refus d'un dossier, il sera possible de rejeter un recours suite au refus d'un dossier.

| ossier – Instruction du dos               | <b>sier</b> Dossier 1 sur      | 1                  |                                          |                         | ← RETOUR 🕌 🔤 🔐 🏛 📃 🖼 🖈 |
|-------------------------------------------|--------------------------------|--------------------|------------------------------------------|-------------------------|------------------------|
| Sélection<br>calcul du                    | du Demandeur<br>droit à bourse | $\rightarrow$      | Sélection des élèves<br>Refus du dossier | $\rightarrow$           | Récapitulatif          |
| étail du dossier de bours                 | e de collège p                 | our i              |                                          |                         |                        |
| Dossier                                   |                                |                    | Refus                                    |                         |                        |
| Dernière modification                     | 23/06/2021                     |                    | date o                                   | le réception 23/06/2021 |                        |
| Etat du dossier                           | dossier refusé                 |                    | da                                       | ate du refus 23/06/2021 |                        |
| Demandeur                                 | /                              | (LEGAL)            |                                          | motif Hors Délai        |                        |
| Demandeur initial                         | 1                              | (LEGAL)            |                                          |                         |                        |
| Informations fiscales                     |                                |                    |                                          |                         |                        |
| Revenu fiscal de référence                | 0€                             |                    |                                          |                         |                        |
| Nombre d'enfants mineurs ou<br>handicapés | 1                              |                    |                                          |                         |                        |
| Nombre d'enfants majeurs<br>célibataires  | 0                              |                    |                                          |                         |                        |
| èves associés au même c                   | lemandeur et                   | ayant un dossier   |                                          |                         |                        |
| m                                         | Prénom                         | Né(e) le           | Division                                 | Lien de paren           | té                     |
|                                           |                                | 15/11/2007         | 3A                                       | Père                    |                        |
|                                           |                                | REJETER UN RECOURS | IMPRIMER LA NOTIFICATION                 | ENVOYER LA NOTIFICATION |                        |

| Sélection du Demandeur<br>calcul du droit à bourse                                                                                                    |     | Sélection des élèves<br>Attribution/Refus |                                                                                  | Récapitulatif                  |
|----------------------------------------------------------------------------------------------------|-----|-------------------------------------------|----------------------------------------------------------------------------------|--------------------------------|
| Advantage of the bourse of collège pour BAKKALI la<br>formations fiscales demandeur<br>Defanse 1<br>Defanse 2<br>Revens fiscal de référence 2<br>Revens fiscal de référence 2<br>Revens fiscal de référence 2<br>Revens fiscal de référence 2<br>Revens fiscal de référence 2<br>Revens de reference 3<br>Revens en revens de revens 2<br>Revens en revens de revens 2<br>Revens en revens de revens 2<br>Revens majours elitabates 2<br>Revens majours elitabates 2<br>Revens majours elitabates 2<br>Revens majours elitabates 2<br>Revens majours elitabates 2<br>Revens majours elitabates 2<br>Revens majours elitabates 2<br>Revens majours elitabates 2<br>Revens majours elitabates 2<br>Revens majours elitabates 2<br>Revens majours elitabates 2<br>Revens de revens de revens 2<br>Revens de revens de revens 2<br>Revens de revens de revens 2<br>Revens de revens de revens 2<br>Revens de revens de revens 2<br>Revens de revens de revens 2<br>Revens de revens de revens 2<br>Revens de revens de revens 2<br>Revens de revens de revens 2<br>Revens de revens de revens 2<br>Revens de revens de revens 2<br>Revens de revens de revens 2<br>Revens de revens de revens 2<br>Revens de revens de revens 2<br>Revens de revens 2<br>Revens de revens 2 | les | Rappel<br>données<br>de la den<br>téléser | des<br>issues<br>nande<br>vice<br>Les information<br>du téléservice<br>modifiées | s récupérées<br>peuvent être   |
| Choix du demandeur                                                                                                    | /   |                                           |                                                                                  | - Demandeur initial: l (Représ |
| LEGAL                                                                                                    |     | Prénom                                    | Parenté<br>Père                                                                  |                                |
| LEGAL                                                                                                    |     |                                           | Mère                                                                             |                                |
| Aide au calcul de la bourse                                                                                                    |     |                                           |                                                                                  |                                |
| Revenu fiscal de référence <b>0</b> 10                                                                                                    | ¢   | Observations                              |                                                                                  |                                |
| Nombre d'enfants mineurs ou handicapés 2                                                                                                    |     |                                           |                                                                                  |                                |
| Nombre d'enfants maieurs célibataires 2                                                                                                    |     |                                           |                                                                                  |                                |

Si vous modifiez le revenu fiscal de référence (RFR) et/ou le nombre d'enfants à charge, vous devrez prévoir de le mentionner dans <u>les observations</u> pour justifier de la modification apportée aux données récupérées par le téléservice.

Seule cette édition que vous compléterez vous permettra d'exposer auprès du chef d'établissement signataire de la décision de bourse, ainsi que dans le cas d'un contrôle interne comptable, la justification de la modification du RFR et/ou du nombre d'enfants à charge retenus.

| Dossier – Instruction du d                                                                                                    | lossler                                            | notification de | 4 RETOUR 👌 🗹 🕮 🏛 🗏                        |                                                   |                                |
|----------------------------------------------------------------------------------------------------|----------------------------------------------------|-----------------|-------------------------------------------|---------------------------------------------------|--------------------------------|
| *                                                                                                    | Sélection du Demandeur<br>calcul du droit à bourse | ~               | Sélection des élèves<br>Astribusion/Réfus | bourse                                            | Récapitulatif                  |
| Détail du dossier de bo                                                                                                    | irse de collège pour                               |                 |                                           |                                                   | /                              |
| Dossier                                                                                                    |                                                    |                 | Bourse                                    |                                                   |                                |
| Dennise modifica<br>Erat du du<br>Dennard<br>Dennardeuri<br>Informations fac<br>Rennes facto de reflex<br>Nombre d'enfants minuer<br>Nombre d'enfants minuer<br>Nombre d'enfan | edemandeur et avant un dossier                     |                 | Peints die ch<br>Ech<br>Mantani an        | BOUESE ATTRIBUE<br>Age 4<br>alon 3<br>anual 459 C | Accès à<br>fiche élè<br>de BEE |
| Nom                                                                                                    | Prénom                                             | Né(e) le        | Division                                  | Lien de parenté                                   |                                |
|                                                                                                    |                                                    | 04/09/2007      | SEST                                      | Mère                                              |                                |

Vous avez la possibilité d'attribuer la bourse pour ce seul élève ou <u>pour d'autres élèves de la fratrie</u> (ayant le même demandeur).

Lors de la ré-instruction d'un dossier, l'alerte en rouge ci-dessous a été ajoutée : Nouveau !

| rs             | Sélection des dossiers à réinstruire                                                                                                    |        |          |          |                 |  |   |  |
|----------------|----------------------------------------------------------------------------------------------------|--------|----------|----------|-----------------|--|---|--|
| Veu<br>Si c    | Veuillez sélectionner la liste des dossiers à réinstruire<br>Si ces dossiers proviennent de demandes en ligne, celles-ci seront supprimées, ainsi que leur consentement |        |          |          |                 |  |   |  |
| ur             | Nom                                                                                                    | Prénom | Né(e) le | Division | Lien de parenté |  | / |  |
| <b>⊡</b><br>I€ | A                                                                                                    |        | 27/      | 5C       | Autre lien      |  |   |  |

La fonction « Détachement de dossier » qui existait dans Bourses n'a pas été reconduite.

Si vous voulez supprimer un dossier, il faut le ré-instruire et cliquer sur sans rien renseigner.

Une personne représentant légal d'un élève peut également avoir la charge d'un autre élève (s'il en a la charge fiscale ou familiale). Il sera possible, s'il a déposé une demande papier pour cet élève, d'instruire la bourse simultanément pour cet élève.

A titre d'exemple un parent d'élève déclaré tuteur d'un autre élève aura un statut de personne en charge de cet élève, puisque les parents demeurent représentants légaux. Dans cette situation l'affichage d'une alerte permettra d'ajouter cet élève à charge parmi les bénéficiaires de la bourse pour le même demandeur.

### 3 Les éditions

Le menu **Demandes du téléservice** comporte un sous menu **Editions** spécifiques au téléservice, pour vous permettre de disposer d'outils de suivi et de documents utiles à la conservation des dossiers de demandes de bourses en vue de toute justification.

Vous pouvez également procéder à l'édition de documents que vous n'avez pas édités lors de la réception des demandes (ex. documents adressés par messagerie).

Les éditions qui peuvent être téléchargées à partir de ce menu sont :

- les dossiers des demandes complètes ;
- la liste des demandes en attente ;
- les avis de demandes incomplètes ;
- les accusés de réception.

| 2             | SIECLE Bo       | urses                                               |                                   |                               |                  | Quoi de neuf?   Informations | <b>童</b> ( | 2021-22 7 | • |
|---------------|-----------------|-----------------------------------------------------|-----------------------------------|-------------------------------|------------------|------------------------------|------------|-----------|---|
| Ω.            | Tableau de bord | Demandes du téléservice 🗸 🛛 Dossiers de             | e bourse 🗸 Editions de contrôle 🗸 | Récapitulatif pour la DSDEN 🗸 | Etat des bourses | - Saisie des trimestres      |            |           |   |
| Base élèves   | 🎽 Dossier       | <ul> <li>Gestion demandes année courante</li> </ul> | tions d'attribution               |                               |                  |                              |            |           |   |
| <b>m</b>      |                 | DEMANDES PLURIANNUELLES                             |                                   |                               |                  |                              |            |           |   |
| Vie étab.     | Filtrer par :   | Actualisation des données fiscales                  |                                   |                               |                  |                              |            |           |   |
|               | Nouvelles no    | Réexamen des demandes incomplètes                   | ~                                 |                               |                  |                              |            |           |   |
| Cahier textes |                 | État de la reconduction des bourses                 |                                   |                               |                  |                              |            |           |   |
|               |                 | Liste des boursiers avec consentement               |                                   |                               |                  |                              |            |           |   |
| Vie scolaire  |                 | EDITIONS                                            | -                                 |                               |                  |                              |            |           |   |
| $\star$       |                 | <ul> <li>Avis de demande incomplète</li> </ul>      |                                   |                               |                  |                              |            |           |   |
| Évaluation    |                 | Accusés de réception                                |                                   |                               |                  |                              |            |           |   |
|               |                 | <ul> <li>Demandes complètes</li> </ul>              |                                   |                               |                  |                              |            |           |   |
|               |                 | <ul> <li>Demandes en attente</li> </ul>             |                                   |                               |                  |                              |            |           |   |
| Bourses       |                 | Liste des demandes en attente                       |                                   |                               |                  |                              |            |           |   |
|               |                 |                                                     |                                   |                               |                  |                              |            |           |   |
|               |                 |                                                     |                                   |                               |                  |                              |            |           |   |

| Type d'éditions<br>Demandes complète | ·5 <b>v</b> | Demandes du 03/06/2021 | au<br>27/08/2021  |           |          |                    |                  | Q        |
|--------------------------------------|-------------|------------------------|-------------------|-----------|----------|--------------------|------------------|----------|
| 0-                                   | INE Nom     | Prénom                 | Date de naissance | Formation | Division | Demande en ligne   | Date Reception   |          |
|                                      |             |                        | 08/04/2009        | 5G        | 5B       | 24/09/2020         | 24/09/2020       |          |
|                                      |             |                        | 26/03/2008        | 4G        | 4C       | 03/09/2019         | 27/09/2019       |          |
|                                      |             |                        | 25/12/2007        | 3EM       | ЗA       | 27/09/2019         | 30/09/2019       |          |
|                                      |             |                        | 10/10/2007        | 3EME      | ЗA       | 03/09/2019         | 08/10/2019       |          |
|                                      |             |                        | 17/11/2008        | 4SEGPA    | 4j       | 05/07/2021         | 06/07/2021       |          |
|                                      |             |                        | 11/08/2008        | 4SEGPA    | 4j       | 09/09/2019         | 20/09/2019       |          |
|                                      | (           |                        | 13/06/2007        | 3EME      | ЗА       | 09/09/2019         | 20/09/2019       |          |
|                                      |             |                        | 17/02/2009        | 5SEGPA    | $\neg$   | 24/09/2020         | 30/09/2020       |          |
|                                      |             |                        | 30/09/2009        | 5G        | $\neg$   | 05/10/2020         | 05/10/2020       |          |
|                                      |             |                        | 18/06/2008        | 4G        | \ `      | 03/09/2019         | 19/09/2019       |          |
|                                      |             | IMPRI                  | MER LES DEMANDES  |           |          | $ \setminus $      |                  |          |
|                                      |             |                        |                   |           |          | $\backslash \land$ |                  |          |
|                                      |             |                        |                   |           |          |                    |                  |          |
|                                      |             |                        |                   |           |          |                    |                  |          |
|                                      |             |                        |                   |           |          | <b>-</b>           | (                |          |
|                                      |             |                        |                   |           |          | l'outes les        | editions peuve   | ent etre |
| n des demandes                       | en attente  |                        | ×                 |           |          | selectionr         | iees pour une p  | periode  |
| ner les demandes pour <b>10</b> él   | èves.       |                        |                   |           | _(       | codo division      | /nom álàva au    | sur .    |
| z-vous les trier?                    |             |                        |                   |           |          | nar ordre s        | alphabétique (é  |          |
|                                      |             |                        | × 1               |           |          | parorurea          | aipiiabetique (e | eleve ou |

#### 3.1 Avis de demandes incomplètes

L'avis de demandes incomplètes, permet d'indiquer au demandeur les justificatifs supplémentaires à fournir, et est transmis par messagerie à partir du module BOURSES de SIECLE. Le demandeur peut vous répondre par messagerie en joignant les justificatifs demandés.

Dans ce menu, si des demandeurs n'ont pas d'adresse de messagerie, vous pouvez éditer les avis de demandes incomplètes de tous les dossiers réceptionnés et instruits en incomplets dans la journée afin de les transmettre aux familles, ou éventuellement sélectionner les seuls élèves pour lesquels vous n'avez pas pu les transmettre par messagerie afin de les éditer et les envoyer.

#### 3.2 <u>Réédition des accusés de réception</u>

Il s'agit d'une réédition possible, pour un élève et/ou pour une période donnée.

Dans la sélection d'édition de l'accusé de réception lorsqu'il y a plusieurs pages, l'ordre alphabétique est conservé lorsque l'on change de page.

#### 3.3 Dossiers de demandes complètes

Cette édition est indispensable, afin de vous permettre de :

- justifier l'instruction effectuée sur la demande de bourse (pour décision du chef d'établissement);
- justifier des éléments pris en considération pour l'instruction de la demande (notamment pour le contrôle interne comptable ou toute demande de précision formulée par l'agent comptable).

L'édition de la demande complète vous permet de mentionner la justification de la modification du revenu fiscal de référence (RFR) ou du nombre d'enfants à charge.

La page comporte une partie inférieure pour recevoir toutes les mentions nécessaires à la compréhension de l'instruction réalisée.

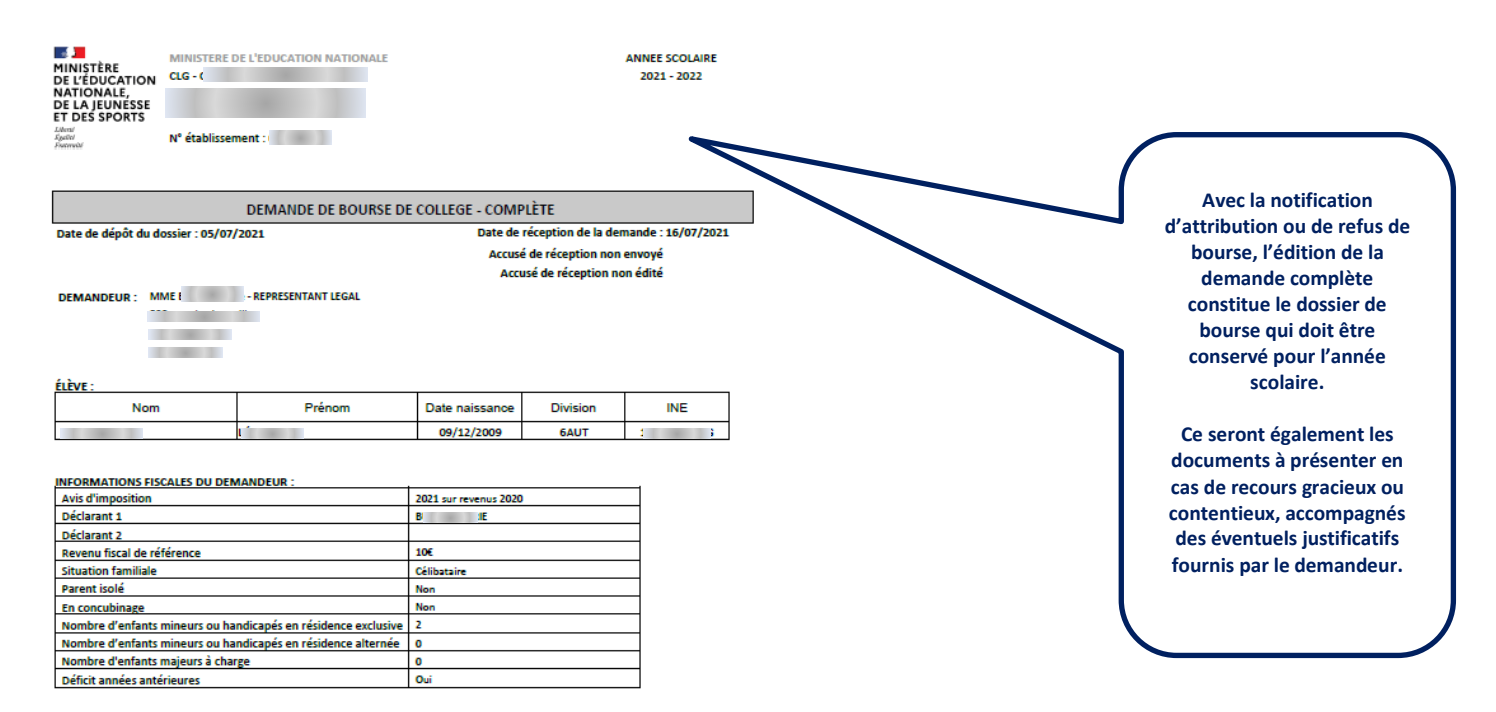

#### 3.4 Demandes incomplètes

| Cette édition vous permet d'éditer<br>le contenu de demandes en attente<br>de justificatifs.             | MINISTÈRE<br>DE L'ÉDUCATION<br>NATIONALE,<br>DE LA JEUNESSE<br>ET DES SPORTS<br>Literri<br>Agaiture<br>Foormart | MINISTERE I<br>CLG - C | DE L'EDUCATION NATIONALE |                     |                      | ANNEE SCOLAIRE<br>2021 - 2022 |
|----------------------------------------------------------------------------------------------------|----------------------------------------------------------------------------------------------------|------------------------|--------------------------|---------------------|----------------------|-------------------------------|
| Vous y retrouvez ce qui a été<br>réclamé au demandeur lors de la<br>demande en ligne dans la partie :    |                                                                                                    |                        | DEMANDE DE BOURSE        | DE COLLEGE - IN     | OMPLETE              |                               |
| Justificatifs à produire                                                                                 | Date du dépôt de la                                                                                             | demande : 1            | 2/07/2021                |                     |                      |                               |
| et ce que vous avez réclamé au<br>demandeur dans la partie : <u>Avis de</u><br><u>demande incomplète</u> | ÉLÈVES :                                                                                                    |                        | ALFALLUMANT LOAD         |                     |                      |                               |
|                                                                                                    | Nom                                                                                                    |                        | Prénom                   | Date naissan        | e Division           | INE                           |
| Lors de l'édition multiple de                                                                            |                                                                                                    |                        | 1                        | 11/04/2009          | 5A                   |                               |
| demandes en attente, l'adresse du<br>collège et le nom du signataire                                     | INFORMATIONS FIS                                                                                                | CALES DU DEM           | MANDEUR :                |                     |                      |                               |
|                                                                                                    | Avis d'imposition                                                                                               |                        |                          |                     | 021 sur revenus 2020 |                               |
|                                                                                                    | Declarant 1                                                                                                    |                        |                          |                     |                      |                               |
|                                                                                                    | Revenu fiscal de réf                                                                                            | érence                 |                          |                     | 000 €                |                               |
|                                                                                                    | Situation familiale                                                                                             |                        |                          |                     | Célibataire          |                               |
|                                                                                                    | Parent isolé                                                                                                    |                        |                          |                     | lon                  |                               |
|                                                                                                    | En concubinage Non                                                                                              |                        |                          |                     |                      |                               |
|                                                                                                    | Nombre d'enfants mineurs ou handicapés en résidence exclusive                                                   |                        |                          |                     | 1                    |                               |
|                                                                                                    | Nombre d'enfants mineurs ou handicapés en résidence alternée                                                    |                        |                          |                     | 0                    |                               |
|                                                                                                    | Nombre d'enfants i                                                                                              | najeurs céliba         | taires à charge          |                     |                      |                               |
|                                                                                                    | JUSTIFICATIFS A PRO                                                                                             | DUIRE :                |                          |                     |                      |                               |
|                                                                                                    | AVIS DE DEMANDE I                                                                                               | NCOMPLETE              |                          |                     |                      |                               |
|                                                                                                    | Date envoi :                                                                                                    |                        |                          | Date édition : 30/0 | 8/2021               |                               |

#### 3.5 Liste des demandes en attente

Cette édition vous permet d'obtenir une liste de toutes les demandes en attente de justificatifs afin d'organiser la relance des familles qui n'ont pas complété leur demande de bourse.

| MINISTÈRE<br>DE L'ÉDUCATION<br>NATIONALE,<br>DE LA JEUNESSE<br>ET DES SPORTS<br>Libert<br>Agent<br>Freement | MINISTERE DE L'EDUCATION NATIONALE CLG - | ANNEE SCOLAIRE<br>2021 - 2022 |
|----------------------------------------------------------------------------------------------------|------------------------------------------|-------------------------------|
|                                                                                                    | N <sup>*</sup> établissement : I         |                               |

|     | BOOKSE DE COLLEGE                                                                                                    |          |                    |                   |                                                           |  |  |  |  |
|-----|----------------------------------------------------------------------------------------------------|----------|--------------------|-------------------|-----------------------------------------------------------|--|--|--|--|
|     | LISTE DES DEMANDES EN ATTENTE AU 30/08/2021                                                                                                    |          |                    |                   |                                                           |  |  |  |  |
|     | (pour lesquelles des justificatifs ont été demandés)                                                                                                    |          |                    |                   |                                                           |  |  |  |  |
|     |                                                                                                    |          |                    |                   |                                                           |  |  |  |  |
| INF | Nom prénom Elève                                                                                                    | Distaire | Date dépôt demande | Date envoi avis   | hand the state of the state of the                        |  |  |  |  |
| INE | Nom prénom Demandeur                                                                                                    | Division | Date actualisation | Date édition avis | Justificatifs demandes                                    |  |  |  |  |
| 1   |                                                                                                    | 5A       | 12/07/2021         |                   | Avis d'imposition 2021 (sur les revenus 2020)             |  |  |  |  |
|     |                                                                                                    |          |                    | 30/08/2021        | Avis d'imposition du concubin 2021 (sur les revenus 2020) |  |  |  |  |
|     |                                                                                                    |          |                    |                   |                                                           |  |  |  |  |
|     |                                                                                                    | 4A       | 12/07/2021         | 12/07/2021        | Avis d'imposition 2021 (sur les revenus 2020)             |  |  |  |  |
|     |                                                                                                    |          |                    | 30/08/2021        | Avis d'imposition du concubin 2021 (sur les revenus 2020) |  |  |  |  |
|     |                                                                                                    |          |                    |                   |                                                           |  |  |  |  |
| 1   |                                                                                                    | 5A       | 12/07/2021         |                   |                                                           |  |  |  |  |
|     |                                                                                                    |          |                    | 30/08/2021        |                                                           |  |  |  |  |
|     |                                                                                                    | 5D       | 28/06/2021         | 12/07/2021        | Avis d'imposition 2021 (sur les revenus 2020)             |  |  |  |  |
|     | l contraction of the second second seco |          |                    | 30/08/2021        |                                                           |  |  |  |  |
|     |                                                                                                    | 5E       | 12/07/2021         |                   | Avis d'imposition 2021 (sur les revenus 2020)             |  |  |  |  |
|     | 1 (1990) (1)                                                                                                    |          |                    |                   |                                                           |  |  |  |  |
|     |                                                                                                    | 4E       | 12/07/2021         |                   | Avis d'imposition du concubin 2021 (sur les revenus 2020) |  |  |  |  |
|     |                                                                                                    |          |                    |                   |                                                           |  |  |  |  |
|     |                                                                                                    | 5E       | 12/07/2021         |                   | Attestation récente de paiement de la CAF                 |  |  |  |  |
|     | 1 (1990) 1 (1)                                                                                                    |          |                    | 12/07/2021        |                                                           |  |  |  |  |
|     |                                                                                                    | 4G       | 05/07/2021         |                   | Avis d'imposition 2021 (sur les revenus 2020)             |  |  |  |  |
|     | (                                                                                                    |          |                    |                   |                                                           |  |  |  |  |
| 1   |                                                                                                    | 5G       | 07/07/2021         |                   | Avis d'imposition 2021 (sur les revenus 2020)             |  |  |  |  |
|     |                                                                                                    |          |                    | 12/07/2021        |                                                           |  |  |  |  |

#### 4.1 Edition de l'état récapitulatif et Liste des boursiers par division

A l'issue de la campagne de demande de bourse de collège, les éditions existantes sont obtenues à partir du menu **Editions** de Bourses.

Elles reprennent tous les boursiers de l'établissement dont les demandes, parvenues en version papier ou par le téléservice, ont conduit à l'attribution de la bourse pour l'année scolaire.

| - s 🤰        | SIECLE Bourses                 |                                  |                                                                          | 💡   Quoi de neuf ?   Informations 🏦 2021-22 ≓ | • |
|--------------|--------------------------------|----------------------------------|--------------------------------------------------------------------------|-----------------------------------------------|---|
| Ω.           | Tableau de bord Demandes du té | léservice - Dossiers de bourse - | <ul> <li>Editions de contrôle - Récapitulatif pour la DSDEN -</li> </ul> | Etat des bourses - Saisie des trimestres      |   |
| Base élèves  | 🎽 Etat des bourses 🗄           | dition de la liste des élèves l  | EDITIONS<br>■ Etat boursier global                                       |                                               |   |
| Vie étab.    | Trimestre :                    | Formations :                     | Comment-voulez-vous trier les élèves ?                                   | Etat boursier différentiel                    |   |
| ahier textes | 1 ~                            | Toutes 👻                         | Nom élève                                                                | ► Liste des boursiers                         |   |
|              |                                |                                  | Limprimer 🔮 Exporter                                                     |                                               |   |